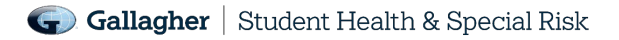

# Administrator ID Card Access Information for Gallagher Student Health / UHC Clients

### **OBTAINING ACCESS**

- If you or someone from your school will need access to generate individual ID cards for your insured students, you will need to have an account set up with UHC Partner Center.
- Each individual accessing this site will need their own log-in credentials. No shared log-ins are permitted.
- Contact your Gallagher Client Service Representative to request log-in credentials.
- Upon being approved for access, new users will be offered a webinar training.

### LOGGING IN

## http://partnercenter.uhcsr.com

UnitedHealthcare StudentResources

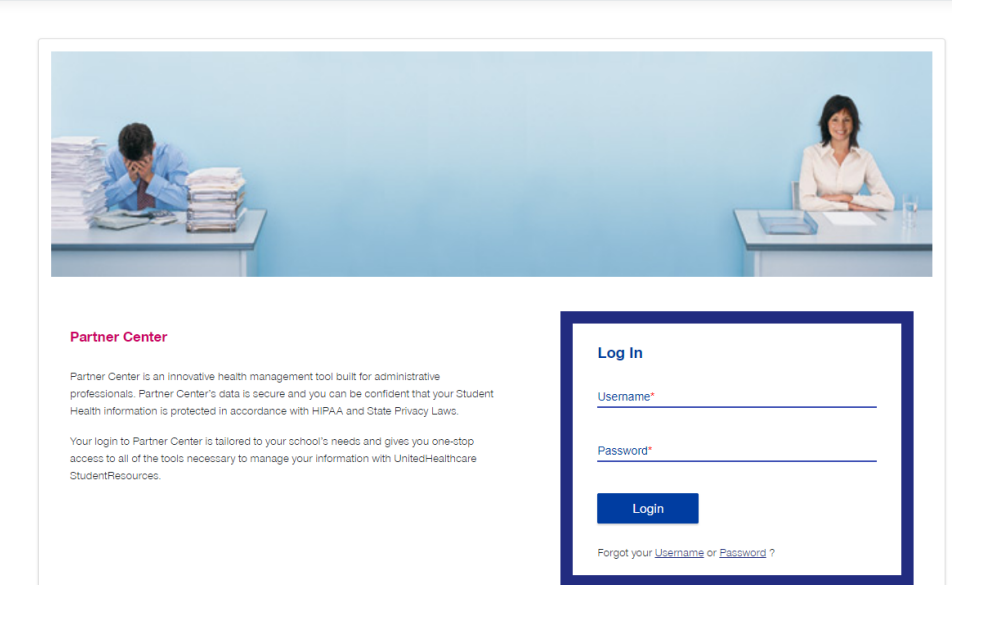

- Your username and temporary password will arrive via secure e-mail from <u>PartnerCenterSupport@uhcsr.com</u>. If you do not receive this email within one week of requesting from your Gallagher Client Service representative, please let them know.
- When you log in, you will be prompted to reset your password.
- For security purposes, passwords will need to be reset every 45 days.
- If you do not log in for 90 days, your account access will be deactivated. To re-activate, you will need to contact <u>PartnerCenterSupport@uhcsr.com</u>.

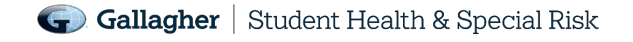

#### **ACCESSING ID CARDS**

• After logging in, choose the icon that says "Search Insureds"

| UnitedHealthcare StudentResources | 3                       |                      |                                                                                                    |                                                   |                                       | (a) Melinda Demo | 😑 LogOut |  |  |  |
|-----------------------------------|-------------------------|----------------------|----------------------------------------------------------------------------------------------------|---------------------------------------------------|---------------------------------------|------------------|----------|--|--|--|
|                                   | Home                    | Insurance Management | Waiver Management                                                                                                    |                                                   |                                       |                  |          |  |  |  |
|                                   | Welcome to Partner Cent | er                   |                                                                                                    |                                                   |                                       |                  |          |  |  |  |
|                                   | Insurance Management    |                      | Alarer Management     Image Status     Review Policy Configurations     Image Status     Image Status | Reed Ass Send email to                            | Islance ?<br>• Partner Center Support |                  |          |  |  |  |
|                                   | About Us                | Contact Us           | Feedback                                                                                                    | Privacy Policy                                    | Terms of Use                          |                  |          |  |  |  |
|                                   | UnitedHealthcare®       |                      |                                                                                                    | Copyright © 2019 United HealthCare Services, Inc. |                                       |                  |          |  |  |  |

• Using the Insured Search fields, you can search for a particular student by SRID#, Student ID number, Name or Date of Birth.

|                          | 2            |                   |                 |                   |                   |               |                                         |  |  |
|--------------------------|--------------|-------------------|-----------------|-------------------|-------------------|---------------|-----------------------------------------|--|--|
| RID or School ID<br>1008 |              | Last Name         |                 |                   |                   |               | Date of Birth                           |  |  |
| Client Name or C         | lient Number |                   |                 |                   | _                 |               |                                         |  |  |
| Search                   | Clear        |                   |                 |                   |                   |               |                                         |  |  |
|                          |              |                   |                 |                   |                   |               |                                         |  |  |
| Last Name 🔺              | First Name   | DOB               | SRID            | School ID         | Relationship      | Client Number | Client Name                             |  |  |
| Last Name 🔺<br>Apple     | First Name   | DOB<br>01/08/2000 | SRID<br>7901529 | School ID<br>D008 | Relationship<br>P | Client Number | Client Name<br>Demonstration University |  |  |

• Choose the student's record from the returned results. This will open a new tab to give you access to view a student's account page as they see it (with limited function).

- Select the "ID Card" button.
  - If the ID Card icon does not appear, it means that they do not have current active coverage or their coverage has not yet been processed. Please contact your Gallagher Client Service Representative if the student has an urgent access to care issue for expedited processing.

| UnitedHealthcare StudentResources |                                                          |                                                           |            |                                         |                                                  |            |                                         |                                         |                                 | ي | 2 | SR ID: 7901529 | - / |  |
|-----------------------------------|----------------------------------------------------------|-----------------------------------------------------------|------------|-----------------------------------------|--------------------------------------------------|------------|-----------------------------------------|-----------------------------------------|---------------------------------|---|---|----------------|-----|--|
|                                   | HOME                                                     | MY COVERAGE                                               | MY CLAIMS  | MY BENEFIT                              | S CARE OPTIONS                                   | MESSAGE    | s   a                                   | CTION CENTER                            | NEED ASSISTANCE?                |   |   |                |     |  |
|                                   | My Account                                               |                                                           |            |                                         |                                                  |            |                                         | Take Action<br>3 actions pending        |                                 |   |   |                |     |  |
|                                   | My Claims/Balances                                       |                                                           |            | My Benefit                              | efita Care Options                               |            |                                         |                                         |                                 |   |   |                |     |  |
|                                   | $\mathbf{Z}$                                             | Pending Claims<br>Summary of claims pending a<br>progress | and in     | •                                       |                                                  |            | 8                                       | Find Medical Pro<br>Locate a Healthcare | vider/Estimate Cost<br>Provider |   |   |                |     |  |
|                                   | •                                                        | Completed Claims<br>Summary of finalized claims           | Medical    |                                         |                                                  | $\bigcirc$ | Find Mental Healt<br>Locate a Mental He | th Provider<br>althcare Provider        |                                 |   |   |                |     |  |
|                                   | Member Balances<br>Deductible and Out-of-Pocket Balances |                                                           | t Balances | 슻 <sup>ᅜ</sup> 슻<br>Additional Benefits |                                                  |            | Å                                       | Student Health C<br>Your school's Stude | enter<br>Int Health Center      |   |   |                |     |  |
|                                   |                                                          |                                                           |            |                                         |                                                  |            |                                         | 24/7 doctor access                      | al                              |   |   |                |     |  |
|                                   |                                                          | ID Card<br>Print, View, or Request ID ca                  | ard        |                                         | nroll Dependent<br>nroll dependents on your plan |            | ĸ                                       | Pharmacy Locato<br>Find a pharmacy ne   | arby ∰                          |   |   |                |     |  |
|                                   |                                                          | Coverage Information                                      | n          |                                         | eed Assistance?                                  |            | ₹ <mark>.</mark> -                      | Not Sure When<br>Know your care op      | e To Go?<br>tions and cost      |   |   |                |     |  |
|                                   | View coverage details                                    |                                                           |            | How may we help you?                    |                                                  |            | Explore More                            |                                         |                                 |   |   |                |     |  |
|                                   |                                                          | PRA<br>Appoint Personal Represent                         | ative      |                                         |                                                  |            |                                         |                                         |                                 |   |   |                |     |  |

- Choose the applicable policy year from the drop down to see the coverages on file for the student, and click the appropriate link to view, generate a PDF or request a card to be mailed.
- Be sure to close out the tab to return to the Partner Center search function, before searching for another student.

### **SPECIAL NOTES**

- You will not have access to any claim information or any other sensitive information from the client access. All PHI is restricted in the Administrator view. You will see "Access Restricted" when hovering over inaccessible features.
- Student information cannot be changed through this website. Please continue to make address corrections and other updates directly with Gallagher Student Health.
- Students will be provided with instructions on setting up their own UHCSR account after being enrolled in the Plan via Gallagher Student Health. Instructions also appear on the plan materials available at <a href="http://www.gallagherstudent.com">www.gallagherstudent.com</a>.
- Students will have access to generate / request ID cards themselves, as well as full access to plan information, claim information, tax forms and other helpful tools.
- Technical questions about the website or Partner Center functions can be addressed using the "Need Assistance" link on the website. Questions about student enrollment should continue to be directed to your Gallagher Student Health representative.

### Need more help? UHCSR has a helpful collection of videos to help you and your students. <u>http://www.uhcsr.com/video</u>